CLASA a X-a

## Profesor Bejan Daniela Colegiul Național Pedagogic "Ștefan cel Mare" Bacău

În foaia de calcul Grafice să se traseze graficele funcțiilor F(x)=ax+b şi G(x)= - ax+b pe intervalul [-5,3], utilizând acelaşi sistem de coordonate, ca în figură. Valorile pentru a şi b vor fi luate din celulele A1, respectiv A2. (3p)

|    | А   | В  | С  | D    | E | F | G | F    |  |  |  |  |  |
|----|-----|----|----|------|---|---|---|------|--|--|--|--|--|
| 1  | 1   |    |    |      |   |   |   |      |  |  |  |  |  |
| 2  | 2   |    |    |      |   |   |   |      |  |  |  |  |  |
| 3  |     |    |    | 8 7  |   |   |   |      |  |  |  |  |  |
| 4  |     |    |    |      |   |   |   |      |  |  |  |  |  |
| 5  | 6 - |    |    |      |   |   |   |      |  |  |  |  |  |
| 6  |     |    |    |      |   |   |   |      |  |  |  |  |  |
| 7  |     |    |    |      |   |   |   |      |  |  |  |  |  |
| 8  |     |    |    |      |   |   |   |      |  |  |  |  |  |
| 9  |     |    |    |      |   |   |   | F(x) |  |  |  |  |  |
| 10 |     |    |    |      |   |   |   | G(x) |  |  |  |  |  |
| 11 |     |    | /  |      |   |   |   |      |  |  |  |  |  |
| 12 |     |    |    | - 0  |   |   | _ |      |  |  |  |  |  |
| 13 | -6  | -4 | -2 | 9    | 2 |   | 4 |      |  |  |  |  |  |
| 14 |     |    |    | -2 - |   |   |   |      |  |  |  |  |  |
| 15 | -   |    |    |      |   |   |   |      |  |  |  |  |  |
| 16 |     |    |    | -4   |   |   |   |      |  |  |  |  |  |

- În foaia de calcul Cheltuieli, în celula F4 introduceți o formulă care să calculeze valoarea totală. Valoarea totală este formată din valoarea fără TVA la care se adună 19% din valoarea fără TVA. Copiați formula în celulele F5:F80. Formatați datele numerice din grupul de celule F4:F80 astfel încât să fie precedate de textul RON şi să apară cu separatorul pentru mii. (2p)
- În foaia de calcul Cheltuieli introduceți în celula G4 o formulă cu ajutorul căreia afişați textul Cheltuieli depăşite dacă valoarea din câmpul total depăşeşte valoarea 10000, altfel textul Cheltuieli acceptabile. Copiați formula în celulele G5:G80.
- Realizaţi în foaia de calcul Masini o căutare rapidă care să returneze în celula C2 numărul de km parcurşi de maşină în lina ianuarie; numele maşinii va fi introdusă de la tastatură în celula B2. Copiaţi formula şi actualizaţi-o, astfel încât să returnaţi toate datele conform modelului. (2p)
  O variantă este prezentată în imaginea de mai jos:

| Numele  | Nr km    | Nr km     | Nr km  | Nr km   | Nr km |
|---------|----------|-----------|--------|---------|-------|
| masinii | lanuarie | Februarie | Martie | Aprilie | Mai   |
| Dacia   | 2000     | 2500      | 2002   | 2500    | 2700  |
|         |          |           |        |         |       |